| Extensions for IT                                                                                                    |     |                |               |                            |            |  |  |
|----------------------------------------------------------------------------------------------------|-----|----------------|---------------|----------------------------|------------|--|--|
| Search results (1)<br>(All groups) (1438)<br>Assessor (26)<br>Attorney (28)<br>Center (6)<br>City, Chappel (10)            | •   | Aaron C<br>IT  | <br>Cohen     | Anjali Goel<br>IT          |            |  |  |
| Civil_Rights (18)<br>Clerk (4)<br>Community_Development<br>Council (4)<br>Engineering (79)<br>Finance (33)                 |     | Ginger L<br>IT | <br>.abelle-B | 266-<br>ГГ Main Numb<br>ГГ | 4193<br>er |  |  |
| Fire_Administration (39)<br>Health_ATR (58)<br>Health_DTO_3 (1)<br>Health_DTO_5 (48)<br>Health_EWO (45)<br>Health_EWO (45) |     | Larry Cl       | <br>navez     | Lary Larson                |            |  |  |
| Health_LLO (37)<br>Health_South_Clinic (14)<br>Housing (21)<br>HR (11)<br>IT (43)<br>Library (11)                          | Ŧ   | Ross Cla<br>IT | <br>ark       | Sarah Edgert               | <br>on     |  |  |
| Search Local Dir:                                                                                                    |     |                |               |                            |            |  |  |
| List View Icon View                                                                                                    | Sho | w Name         | Show Dept     | Show Note                  |            |  |  |

Departments are listed in the lower left-hand window under Extensions. You can find anyone with an IP phone by clicking their department name or by entering search criteria in the "Search Local Dir:"

To call someone within the City, find the cell containing the extension. Then either:

- Double-click on the cell
- Right-click and choose Dial Extension
- Click Call in the menu bar along the top

## You will see your calls in the Call List window:

| Eile Edit View Salls Extensions Settings Help                                                                   |                        |                      |                       |                            |                      |                     |                                        |                                          |                     |
|----------------------------------------------------------------------------------------------------|------------------------|----------------------|-----------------------|----------------------------|----------------------|---------------------|----------------------------------------|------------------------------------------|---------------------|
| 🛔 Answer 🛛 🕻 🖨 Hold 🚽                                                                                           | 🕇 Transfer 🛛 🏝 Send    | call 🛔 Serial Tra    | insfer 🛛 😨 Hang up    | o 📥 Call pickup            | Send to voicema      | ail [ 🕽 Create conf | erence ີ "ຼິງ Join Ca                  | ll 🕞 Park 🕞 U                            | Jnpark 🛛 🕻 🕈 Camp o |
| Number to call                                                                                                  | 261-4280 -             | Call Update          | BLFs 🛛 🕻 🖵 Recent ca  | all log 🧼 🖉 Send IM        | C Add comment        | t 📇 DND             |                                        |                                          |                     |
| Call List for 2619653                                                                                           |                        |                      |                       |                            |                      |                     |                                        |                                          |                     |
| Status /                                                                                                    | Caller ID              | Caller nam           | ne Comme              | nt                         |                      |                     |                                        |                                          |                     |
| li ringback                                                                                                    | 261-4280               | Bob McFar            | rlane                 |                            |                      |                     |                                        |                                          |                     |
|                                                                                                    |                        |                      |                       |                            |                      |                     |                                        |                                          |                     |
|                                                                                                    |                        |                      |                       |                            |                      |                     |                                        |                                          |                     |
| Extensions for IT                                                                                               | Extensions for IT      |                      |                       |                            |                      |                     |                                        |                                          |                     |
| Search results (1)<br>(All groups) (1438)<br>Assessor (26)                                                      | Aaron Cohen            | Anjali Goel          | Harb Nelson           | ≝a …<br>Bob McFarlane<br>∏ | Chris Lueder         | Chris Scheel        | Chuck Newman                           | nu nu nu nu nu nu nu nu nu nu nu nu nu n | Darcy Grzenia       |
| Attorney (28)<br>Center (6)<br>City, Chappel (10)                                                               |                        |                      |                       |                            |                      |                     |                                        |                                          |                     |
| Civil_Rights (18)                                                                                               |                        | 266-4193             | · · · ·               | <b></b>                    | ·····                | <b>.</b>            | ······································ | <b>•</b> ••                              | ····                |
| Community_Development                                                                                           | Ginger Labelle-B<br>IT | II Main Number<br>IT | Jacqueline Tess<br>IT | James Ferguson<br>IT       | Jane Schneider<br>IT | Jett Moyer<br>IT    | Jodi Cowle<br>IT                       | Jon Silverwood                           | Juliet Sanders      |
| Engineering (79)                                                                                                |                        |                      |                       |                            |                      |                     |                                        |                                          |                     |
| The second second second second second second second second second second second second second second second se |                        |                      |                       |                            |                      |                     |                                        |                                          |                     |

## Incoming calls are highlighted in red:

| Call List for 2619653 |    |                |             |         |          |          |   |   |         |   |              |   |  |
|-----------------------|----|----------------|-------------|---------|----------|----------|---|---|---------|---|--------------|---|--|
| Status                | Z. | Caller ID      | Caller name | Comment |          |          |   |   |         |   |              |   |  |
| 🗳 offering            |    | (608) 217-6160 |             |         |          |          |   |   |         |   |              |   |  |
|                       |    |                |             |         |          |          |   |   |         |   |              |   |  |
|                       |    |                |             |         |          |          |   |   |         |   |              |   |  |
|                       | _  |                |             |         |          |          |   | _ |         |   |              |   |  |
| Extensions for IT     |    |                |             |         |          |          |   |   |         |   |              |   |  |
| Search results (0)    |    | n – n          |             |         | <b>~</b> | <b>A</b> | • |   | <b></b> | • | <br><b>.</b> | - |  |

You can answer in-coming calls by either:

- Lifting the handset
- Double-clicking the call
- Right-clicking the call and selecting Answer
- Clicking the Answer button in the menu bar

## Transfers:

You can transfer a call directly to the recipient using one of two methods:

- Click and drag the call from the Call List window to the recipient's cell in the Extensions window. Once you release, the call is transferred.
- Select the destination cell in the Extensions window. Then right-click on the cell and select Send Call.

You can first consult with the recipient of the call to be transferred as follows:

- Select the destination cell in the Extensions window. Right-click on the cell and select Supervised Transfer. This rings the extension of the person being called.
  - To transfer the call, hang up. You can do this by hanging up the handset or by selecting Hang up in the toolbar.
  - If the recipient does not want the call, select Cancel Transfer and the call will be back on your phone.

Transfer to Voicemail:

You can transfer a call directly to someone's voicemail by right-clicking on the destination cell and choosing Send to Voicemail.

Personal Speed Dials and Groups:

You can create your own and groups of speed dials to be listed in the Extensions window. Right-click within the Extensions window and select New Group. Enter a name for the group. Your group(s) will be near the top of the Extensions window and have a ~ as a prefix.

You can click and drag cells from other departments into your group. You can create new contacts by right-clicking in the window containing the cells and choosing New Extension. Enter a First and Last name, Department or comment if needed, and a phone number. Be sure to enter a 9 in front of extensions when needed to call out.

| Add Extension                                        | ×                                                     |
|------------------------------------------------------|-------------------------------------------------------|
| ID Number:                                           | 2147483650 Local                                      |
| First Name:                                          |                                                       |
| Last name:                                           |                                                       |
| Department (or a<br>comment):                        |                                                       |
| Dialable Address:                                    |                                                       |
| NoteThe "Dialable Addi<br>telephone, or feature acco | ress'' field can contain an extension,<br>ess number. |
| OK                                                   | Cancel                                                |